1. Da un browser, scrivere senza niente davanti tipo (www oppure http) Ssl.unipmn.it

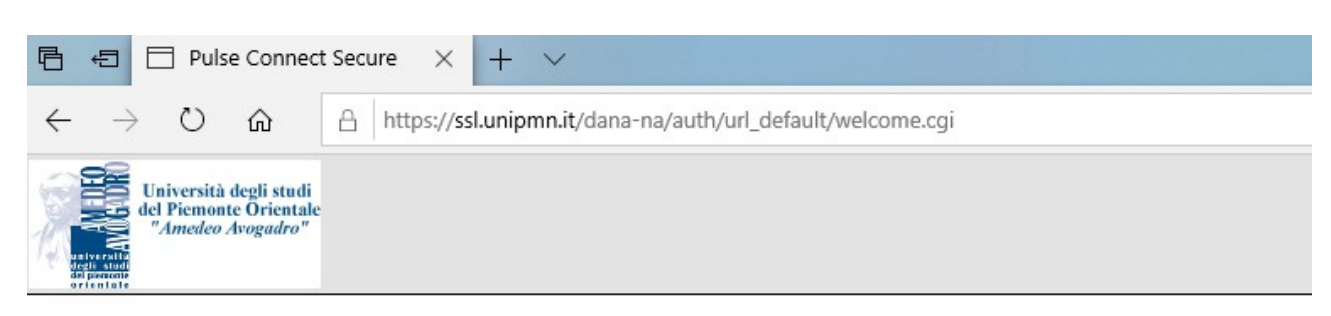

## Università degli Studi del Piemonte Orientale

## Accesso VPN

Seleziona il polo di accesso per ottenere la pagina di login:

- Economia
- Farmacia
- Giurisprudenza
- Lettere
- Medicina
- <u>Rettorato</u>
- Scienze MFN
- Scienze Politiche
- Digspes

- 2. Selezionare RETTORATO e mettere le proprie credenziali
- 3. SOLO LA PRIMA VOLTA andrà scaricato il programmino in figura, DA SELEZIONARE IN BASE AL PROPRIO PC, SE è A 32 O 64 BIT.
- 4. le volte successive poi basterà scegliere la voce ultima, con scritto "network connect" e inizia

| 🕒 🖅 🗖 Rettorato - Home 🛛 🗙 🕂                                         | v                                                                                                    |        |
|----------------------------------------------------------------------|----------------------------------------------------------------------------------------------------|--------|
| $\leftrightarrow$ $\rightarrow$ O $\hat{\omega}$ $$ https://sslunipm | <b>nnit</b> /dana/home/index.cgi                                                                                                    |        |
|                                                                      |                                                                                                    |        |
|                                                                      | Scarica ed installa Pulse Secure dai link presenti in questa pagina Rettorato, massimiliano.boggio. Ultimo accesso effettuato il Fri, 28-Feb-2020 09:19:30 CET. da 193.204.59.102 |        |
| 1'Vots                                                               | Segnalibri Web                                                                                                    | ¥.     |
|                                                                      | a rassegna                                                                                                    | 9      |
|                                                                      | PulseSecure windows 32 bit     Source of inpuls. Por us detamente i Cient installato sul tuo pc. usemane = nome.coprome Alla voce "URL Server" inseriori sul.unipme.2(rettorato   | 9      |
|                                                                      | PulseSecure windows 64 bit Scarica ed installa. Pol usa diretamente i client installato sul tuo pr. username = nome.coprome Alla voce "URL Server" inseriori aslunipmut/retorato  | 9      |
|                                                                      | PulseSecure MacOS     Scarica ed installa. Poi usa direttamente il client installato sul tuo po: username = nome.cognome                                                          | Ø      |
|                                                                      | G TestBiblioSba                                                                                                    | 9      |
|                                                                      | Seasoni applicationi dirett                                                                                                    | *      |
| Accessi successivi                                                   | A Network Connect                                                                                                    | Inizio |
|                                                                      |                                                                                                    |        |

- 5. una volta inserite le credenziali, in basso a destra vicino all'ora comparirà un lucchettino che da bianco diventerà giallo, quello vuol dire che è stata attivata la VPM
- 6. Andare sul proprio desktop e aprire o scrivere nella barra di ricerca la parola "DESKTOP REMOTO" e inserire il proprio indirizzo ip, 193.206.59.xxx